## How to Create an Appendix M-Human Gene Therapy and Attach to IRB Protocol

- 1. Go to RASCAL: www.rascal.columbia.edu. Login with your UNI and password.
- 2. Go to Hazmats. Create an Appendix. Click on Dropdown menu to choose Appendix M.
- 3. (For Continuations/Modifications that have been previously approved by the IBC, a skeleton Appendix M can be created. Please email <u>Biosafety@columbia.edu</u> for further instruction)
- 4. See tips and instructions below. Starting on Page 5 are instructions on how to attach to IRB protocol.
- 5. <u>NOTE</u>: For Human Gene Therapy Trials-DO NOT SUBMIT AN APPENDIX A. Do not email documents to EH&S, please attach documents to the Appendix M.

| 🗤 Jasia)                                            | Ļ                                                                                                    | RASCAL |
|-----------------------------------------------------|----------------------------------------------------------------------------------------------------|--------|
| Logout   Help   Human Subjects   Animal Care   Prop | osal Tracking   Consent Forms   HIPAA Forms   Haz Mats   Administration   Training Center   Conflict of Interest   My Rascal                                                                                                    |        |
| [RASCAL Menu]<br>Edit Personal Information          | <ul> <li>Human Subjects</li> <li>Animal Care</li> <li>Proposal Tracking</li> <li>Consent Forms</li> <li>HIPAA Forms</li> <li>Hazardous Materials</li> <li>Administration</li> <li>Training Center</li> <li>Conflict of Interest</li> <li>My RASCAL</li> <li>Edit Personal Information</li> </ul> |        |
|                                                     | Contact Us   @ Columbia University<br>Project 8JSCAL<br>Councils University Information Technology<br>653 West 3JSLS Street, 58 R Floor<br>New York, IV 10027<br>Phone: (212) 851-0213                                                                                                    |        |

# RASCAL Hazardous Materials

Logent | Hele | Human Subjects | Animal Gara | Process Tracking | Consent Forms | Hit2A Forms | Haz Mats | Administration | Training Canter | Conflict of Interest | My. Based

|               | READ AND PRINT GENERAL INSTRUCTIONS                                                                                                    |
|---------------|----------------------------------------------------------------------------------------------------|
| Haz Mats      |                                                                                                    |
| Haz Mats Menu | Create an Appendix: ~Select~      Create                                                                                                    |
| [RASCAL Menu] | Researcher Profile                                                                                                    |
|               | Hepatitis B Vaccine Notification Form                                                                                                    |
|               | Human Subjects - JRSC Application                                                                                                    |
|               | <ul> <li>Human Subjects - RDRC Application</li> </ul>                                                                                                    |
|               | Retrieve an Appendix AP ~Select~      COCCODD     Retrieve                                                                                                    |
|               | Search for an Appendix                                                                                                    |
|               | Reports                                                                                                    |
|               | Notification Queue                                                                                                    |
|               | Edit Personal Information                                                                                                    |
|               |                                                                                                    |
|               | Safety Officer Approval Queue                                                                                                    |
|               | Radiation Safety - Preliminary Review Queue                                                                                                    |
|               | <ul> <li>Radiation Safety - Assign Primary Reviewer Queue</li> </ul>                                                                                                 |
|               | Radiation Safety - Approval Queue                                                                                                    |
|               | Radiation Safety - Committee Queue                                                                                                    |
|               | IRB Human Materials Attestation Search                                                                                                    |
|               | Contact Us   © Columbia University 🛱                                                                                                    |
|               | Rascal, Research Administration and Compliance Application<br>CoLumbia University Information Technology<br>915 West Tables Street, China Page<br>New York, NY 10027 |

## For Appendix M

<u>**Tips</u>**: If the Sponsor assists in answering the questions, you can click on View Datasheet for an empty PDF to send to the Sponsor.</u>

## Instructions:

- 1. Fill out Appendix M. Fill out First Section "General". Click Save.
- 2. When attaching the required documents, use the Attachments section in the Left hand side.
- 3. **Do not Add personnel in Appendix**, Personnel from your IRB protocol will be automatically imported to the Appendix during the IRB submission process.
- 4. Navigate to your IRB protocol to attach the Appendix M.

| Status: Creating  | Use of Re                                                                   | combinant DNA (rDNA                                                        | A) Molecules in Human Ger                                                     | ne Transfer (Appendix M)                                 |                |
|-------------------|-----------------------------------------------------------------------------|----------------------------------------------------------------------------|-------------------------------------------------------------------------------|----------------------------------------------------------|----------------|
| Appendix Content  | Appendix Number AAAA0                                                       | 052                                                                        | Subject Spec                                                                  |                                                          |                |
| General           | Title                                                                       |                                                                            |                                                                               |                                                          |                |
| Personnel         | Creation Date 04/15/2                                                       | 019 11:12:03                                                               | Initia                                                                        | ator Aderemi Dosunmu (ad3241)                            | _              |
| Attachments       | You are Aderen                                                              | i Dosunmu (ad3241)                                                         | Appendix Submit                                                               | ted                                                      |                |
| Protocol/Proposal |                                                                             |                                                                            | General Instructions @                                                        | General instructions expl                                | ain how to fil |
| Appendix Action   | I. General Information                                                      |                                                                            |                                                                               | out appendix appropriate                                 | ly.            |
| Copy Appendix     |                                                                             |                                                                            |                                                                               |                                                          | _              |
| Delete Appendix   | *Principal Investigator: N/A<br>*Department Affiliation: N/A                |                                                                            | -                                                                             |                                                          |                |
| Appendix View     | *IRB Number: N/A                                                            |                                                                            | 0 / 255                                                                       |                                                          |                |
| View History      | *Project Title:                                                             |                                                                            |                                                                               |                                                          |                |
| View Datasneet    | *Select the recombinant material                                            | (s)/product(s) to be administered                                          | , and fill in the specific Trade name:                                        |                                                          | ]              |
| Haz Mats          | Lentivirus:                                                                 |                                                                            |                                                                               |                                                          |                |
| [RASCAL Menu]     | Adeno-Associated Virus:                                                     |                                                                            |                                                                               |                                                          |                |
|                   | Adenovirus:                                                                 |                                                                            |                                                                               |                                                          |                |
|                   | Herpes Simplex Virus:                                                       | 15                                                                         |                                                                               |                                                          |                |
|                   | Glycoprotein-deleted Rabie                                                  | s virüs:<br>/irus:                                                         |                                                                               |                                                          |                |
|                   | Vaccinia:                                                                   | ///105.                                                                    |                                                                               |                                                          |                |
|                   | Plasmid:                                                                    |                                                                            |                                                                               |                                                          |                |
|                   | Other:                                                                      |                                                                            |                                                                               |                                                          |                |
|                   |                                                                             |                                                                            |                                                                               |                                                          |                |
|                   | *Sponsor:                                                                   |                                                                            |                                                                               |                                                          | 1              |
|                   | *Company Name:                                                              |                                                                            |                                                                               |                                                          |                |
|                   | *Address:                                                                   |                                                                            |                                                                               |                                                          |                |
|                   | *Contact Person and Title:<br>*Phone Number:                                |                                                                            |                                                                               |                                                          |                |
|                   |                                                                             |                                                                            |                                                                               |                                                          |                |
|                   | Als the recombinant material com                                            | ing from the Sponsor? Ves                                                  | No                                                                            |                                                          | 1              |
|                   | *Is this part of a multi-center stur                                        | tv2 OVes ONo                                                               | 140                                                                           |                                                          |                |
|                   | *If applicable, will the trial be reg                                       | istered with the NIH Office of Scie                                        | ence Policy (OSP)? OYes ONo                                                   |                                                          |                |
|                   | *How will Safety Data, Serious A                                            | dverse Events, incidents, and oth                                          | er unanticipated events be reported and                                       | who will be responsible for reporting?                   |                |
|                   |                                                                             |                                                                            |                                                                               | 6/300                                                    |                |
|                   | *Will the following vaccines/pers                                           | onnel limitations be applicable to                                         | those who will handle, administer, or ot                                      | therwise have exposure to the product? (Check all that   |                |
|                   | appiy):                                                                     |                                                                            |                                                                               |                                                          |                |
|                   | III. Recombinant DNA Information                                            | ı                                                                          |                                                                               |                                                          |                |
|                   | *Describe briefly the vector/gene ins                                       | ert construct and provide a desc                                           | ription of the cells in which it is produced                                  | d.                                                       |                |
|                   |                                                                             |                                                                            |                                                                               | 0/300                                                    |                |
|                   | *If the vector is designed to be replic                                     | ation incompetent, note how this                                           | was accomplished. You may copy or cit                                         | te the relevant page(s) from the clinical investigators' |                |
|                   | brochure to provide this information                                        |                                                                            |                                                                               | 0/300                                                    |                |
|                   | *Provide a history of testing for repl                                      | cation competent virus if applica                                          | ble to the product, and if any such testin                                    | g will be done as part of this project? You may copy or  |                |
|                   | cite the relevant page(s) from the cli                                      | nical investigators' brochure to p                                         | rovide this information.                                                      | 0/300                                                    |                |
|                   |                                                                             |                                                                            |                                                                               |                                                          |                |
|                   | *Identify and summarize any biosafe<br>(2) concerns based on preclinical da | ty concerns for patients administ<br>ta, or (3) anticipated adverse even   | tered this therapy. These could be (1) hyp<br>nts from past clinical studies. | oothetical concerns based on the nature of the therapy,  |                |
|                   |                                                                             |                                                                            |                                                                               |                                                          |                |
|                   | *Does data on localization and shed                                         | ding exist? •Yes ONo                                                       |                                                                               |                                                          |                |
|                   | *Will there be any assessment of                                            | shedding as part of this project?                                          | ⊖Yes ⊖No                                                                      |                                                          |                |
|                   | *What is the expected persistence                                           | e of recombinant material and ge                                           | ne expression in patients?                                                    | 0/200                                                    |                |
|                   |                                                                             |                                                                            |                                                                               |                                                          |                |
|                   | *Will it be necessary for patients<br>*What provisions (if any) will be i   | to limit their types of personal co<br>n effect to isolate patients from s | ntacts? OYes ONo<br>usceptible individuals who may be prese                   | nt in clinical areas while viral shedding may be         |                |
|                   | occurring?                                                                  |                                                                            |                                                                               | 0/200                                                    |                |
|                   |                                                                             |                                                                            |                                                                               |                                                          |                |

### Adding Attachments to Appendix M:

#### NOTE! Provide 2 printed hard copies of each attached document to the IBC. Package can be dropped off at Biosafety Office on W168th St. Suite 54.

#### **Required Documents:**

- If the Sponsor (not the PI) will be responsible for the reporting requirements, PI must submit a copy of the letter sent to the NIH
  Office of Biotechnology and Activities (OBA) of this delegation.
- The scientific abstract. The abstract from the grant proposal may be used.
- A copy of the Clinical Investigator's Brochure.
- The Informed Consent Document that is currently (or will be) under consideration by the University's Institutional Review Board (IRB).

# Suggested Documents (the NIH no longer requires some documents below, so disregard submission of NIH documents if not available):

- (Applicable only if there is RAC review) If the aforementioned response, 'Outcome of the Initial Review by the Recombinant DNA Activities Committee', indicates comments by RAC members, this must be attached.
- Annual Safety Report/Information on Serious Adverse Events/Unanticipated Events (only required upon renewal)
- The Sponsor's NIH submittal as per Appendix M of the rDNA Guidelines, Considerations for Human Gene Therapy.
- A copy of the NIH's response to the Sponsor's Appendix M submittal.

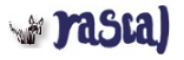

## RASCAL Hazardous Materials

Logout | Help | Human Subjects | Animal Care | Proposal Tracking | Consent Forms | HIPAA Forms | Haz Mats | Administration | Training Center | Conflict of Interest | My Rascal

| PM-AAAA0052<br>atus: Creating | Use                                                               | of Recombinant DNA (rDNA)                               | Molecules in Human Gene                          | Transfer (Appendix M)                                       |
|-------------------------------|-------------------------------------------------------------------|---------------------------------------------------------|--------------------------------------------------|-------------------------------------------------------------|
|                               | Appendix Number                                                   | AAAA0052                                                | Subject Species                                  | N/A                                                         |
| opendix Content               | Title                                                             |                                                         |                                                  |                                                             |
| eneral                        | Creation Date                                                     | 04/15/2019 11:12:03                                     | Initiator                                        | Aderemi Dosunmu (ad3241)                                    |
| ersonnel                      | You are                                                           | Aderemi Dosunmu (ad3241)                                | Appendix Submitted                               |                                                             |
| ttachments                    |                                                                   |                                                         |                                                  |                                                             |
| rotocol/Proposal              | III. Attachments                                                  |                                                         |                                                  |                                                             |
| pendix Action                 | NOTE! Provide 2 printed hard                                      | I copies of each attached document to the IE            | BC. Package can be dropped off at Biosaf         | ety Office on W168th St. Suite 54.                          |
| opy Appendix                  | Required Documents:                                               |                                                         |                                                  |                                                             |
| elete Appendix                | <ul> <li>If the Sponsor (not the F<br/>this delegation</li> </ul> | <li>vill be responsible for the reporting requirem</li> | nents, PI must submit a copy of the letter sen   | t to the NIH Office of Biotechnology and Activities (OBA) o |
| and in Mana                   | The scientific abstract.                                          | The abstract from the grant proposal may be us          | ed.                                              |                                                             |
| pendix view                   | A copy of the Clinical In                                         | vestigator's Brochure.                                  |                                                  | u inu Roond (IRR)                                           |
| ew History                    | I he informed Consent i                                           | Jocument that is currently (or will be) under cor       | isideration by the University's institutional Re | eview board (IRD).                                          |
| ew Datasheet                  | Suggested Documents:                                              |                                                         |                                                  |                                                             |
| z Mats                        | (Applicable only if there     RAC members, this must              | is RAC review) If the aforementioned response           | e, 'Outcome of the Initial Review by the Reco    | mbinant DNA Activities Committee', indicates comments to    |
| az Mats Menu                  | Annual Safety Report/In                                           | iformation on Serious Adverse Events/Unanticip          | pated Events (only required upon renewal)        |                                                             |
| ASCAL Manual                  | The Sponsor's NIH sub                                             | mittal as per Appendix M of the rDNA Guideline          | es, Considerations for Human Gene Therapy.       |                                                             |
| CASCAL Menuj                  | <ul> <li>A copy of the NIH's rest</li> </ul>                      | conse to the Sponsor's Appendix M submittal.            |                                                  |                                                             |
|                               | *Document Identifier                                              |                                                         |                                                  |                                                             |
|                               | *Document Type - Solester                                         |                                                         |                                                  |                                                             |
|                               | Sector 1                                                          |                                                         |                                                  |                                                             |
|                               | *File (max file size is 75 MB):                                   | Choose File No file chosen                              |                                                  |                                                             |
|                               |                                                                   |                                                         |                                                  |                                                             |
|                               | Save Cancel                                                       |                                                         |                                                  |                                                             |
|                               |                                                                   |                                                         |                                                  |                                                             |
|                               | View Document                                                     | File Name Document Type                                 | Date Attached Attached B                         | y Edit Detach                                               |
|                               |                                                                   | Nod                                                     | ata to display                                   |                                                             |
|                               | 0 - 0 of 0 results                                                | 10 0                                                    | and to dropidy                                   | (( ( 1 × × 50 ▼                                             |
|                               |                                                                   |                                                         |                                                  | x x + 7 // 50 +                                             |
|                               | Contact Us    Columbia University                                 |                                                         |                                                  |                                                             |
|                               | Rascal, Research Administration and C                             | ompliance Application                                   |                                                  |                                                             |

## How to Attach to IRB protocol

## Instructions:

- 1. Go to the Human Subjects Section in Rascal. Either "Create a Protocol" for a new Protocol or find existing protocol under "My Protocols" (May also find your protocols under "My RASCAL")
- 2. Under Attachments, Go to HazMats on the left hand side.
- 3. Based on title and/or Appendix Number, find the relevant Appendix M you want to attach to IRB protocol and click "Attach"
- 4. A pop up box will appear in order to add personnel. If personnel will handle hazardous material, they are to be selected.
  - a. Note: All "included" protocol staff must complete or renew all required training before Appendix approval. Note that incomplete or expired training will result in a "Hold" and may prolong the approval process. Please ensure all training records are up to date before attachment and submission to expedite timely review. If Clinical Staff will be trained by PI, please provide documentation attesting to this within the attachments section of the Appendix M.
  - b. Once you have attached the protocol, you can view the Appendix to view that the personnel tab is populated. Click The Appendix Number and a new tab will open to show the datasheet. If personnel are to take Safety trainings and have expired training (Expired) or never had training (incomplete), this datasheet can be printed out or emailed to the relevant personnel so they can expediently update their required safety trainings.
- 5. Under Protocol Action, Go to Notify Approvers. Click to Notify Approvers. The PI will be notified to sign the Attestation Piece
- 6. After the Protocol has been approved by the PI and the other approvers if necessary, Submit the Protocol.
- 7. Under Protocol Action, click submit. If there is anything missing from the IRB protocol or the Appendix, the validation check occurs here. If there is a problem, follow the instructions on the screen to navigate back to the problem areas. If there are no problems proceed with IRB protocol submission.

| Logout   Help                                                                   | RASCAL Human                                                                               | Subjects                                               |
|---------------------------------------------------------------------------------|--------------------------------------------------------------------------------------------|--------------------------------------------------------|
| (RASCAL Menu)<br>(IRB Menu)<br>To find<br>xisting or<br>n progress<br>protocols | For new protocols         • Retrieve a Protocol: IRB • 00000000000000000000000000000000000 | Can also use "My Rascal"<br>to find existing protocols |

## Jasca)

H

### **RASCAL Human Subjects**

al Tracking | Consent Forms | HIPAA Forms | Haz Mats | Administration | Training Center | Conflict of Interest | My Rasca

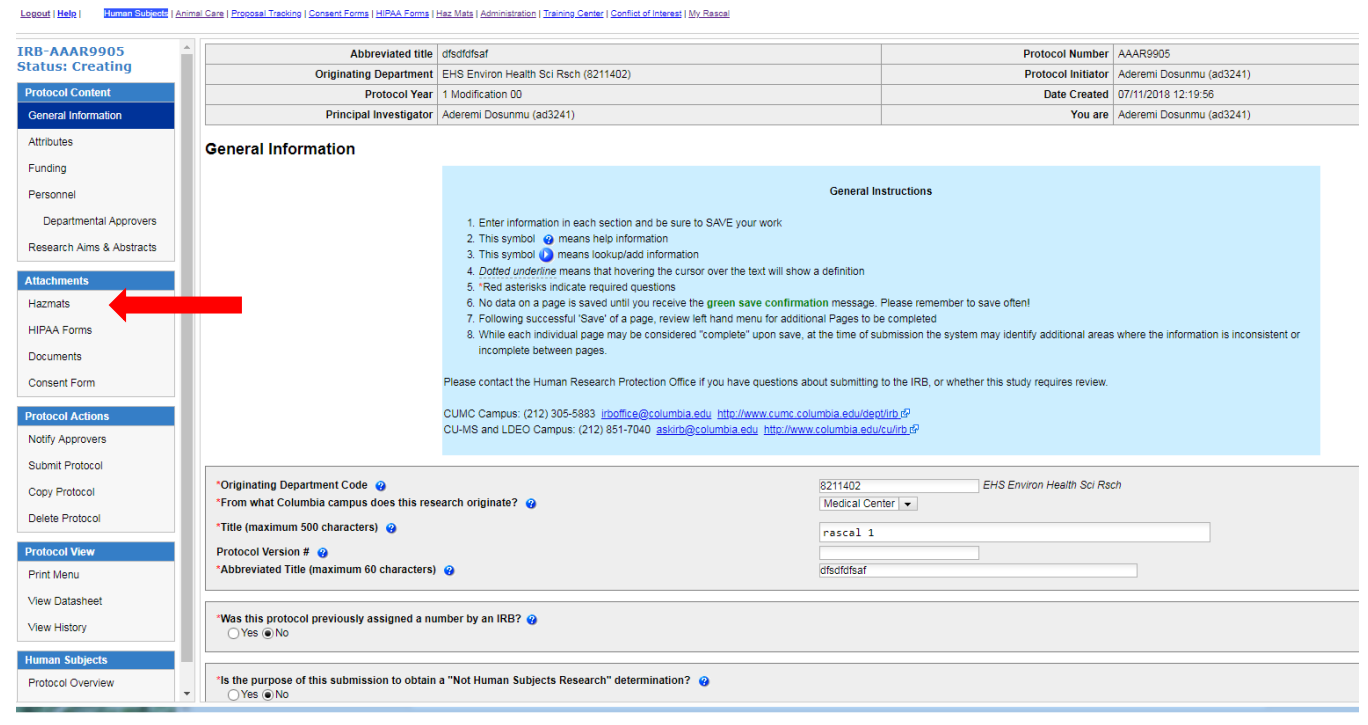

## yrasca)

## **RASCAL Human Subjects**

| 905                                                                                              | Abbreviated title                                                                                                    | disdidisat                                                                                                    |                                                                                                    |                                                                                                    | Protocol Number AA                                                                                                    |               | AAR9905                                                                                                    |  |  |
|--------------------------------------------------------------------------------------------------|----------------------------------------------------------------------------------------------------|----------------------------------------------------------------------------------------------------|----------------------------------------------------------------------------------------------------|----------------------------------------------------------------------------------------------------|----------------------------------------------------------------------------------------------------|---------------|----------------------------------------------------------------------------------------------------|--|--|
| iting                                                                                            | Originating Department                                                                                                    | g Department EHS Environ Health Sci Rsch (8211402)                                                                   |                                                                                                    |                                                                                                    | Protocol Initiator Aderemi Dosunmu (ad3241)                                                                                   |               |                                                                                                    |  |  |
| nt                                                                                               | Protocol Year                                                                                                    | 1 Modification                                                                                                    | 00                                                                                                    |                                                                                                    | Date Created                                                                                                    | 07/11/2018 1. | 2.19.56                                                                                                    |  |  |
| ation .                                                                                          | Principal Investigator                                                                                                    | Aderemi Dosur                                                                                                    | nmu (ad3241)                                                                                                    |                                                                                                    | You are                                                                                                    | Aderemi Dos   | unmu (ad3241)                                                                                                    |  |  |
| H<br>B<br>B<br>L<br>L<br>L<br>L<br>L<br>L<br>L<br>L<br>L<br>L<br>L<br>L<br>L<br>L<br>L<br>L<br>L | Hazmats<br>teloful information:<br>isser (Appendix A):<br>isser (Appendix E):<br>isser (Appendix E):<br>isser (Appendix E):<br>isso (Recombinant DNA (rDNA) Molecules in<br>the second second se | Human Gène 1                                                                                                    | Transfer (Appendix M): 🥥                                                                                                    |                                                                                                    |                                                                                                    | ſ             | Find Appendix relevant to                                                                                                    |  |  |
| <u> </u>                                                                                         | Attached Appendices                                                                                                    | Title                                                                                                    | Annendix Number                                                                                                    | Date Created                                                                                                    | Initiator                                                                                                    |               | Duata and an al alial. (atta ala)                                                                                                    |  |  |
|                                                                                                  | (jpa                                                                                                    | THE                                                                                                    | Appendix Honore                                                                                                    | NI                                                                                                    |                                                                                                    | ~             | Protocol and click attach                                                                                                    |  |  |
|                                                                                                  |                                                                                                    |                                                                                                    |                                                                                                    | No data to d                                                                                                    | display                                                                                                    |               |                                                                                                    |  |  |
|                                                                                                  |                                                                                                    |                                                                                                    |                                                                                                    | 110 data to t                                                                                                    | uispiay                                                                                                    |               |                                                                                                    |  |  |
|                                                                                                  | All released Appendices to which you have ac<br>Attach Type                                                                                                    | cess and are n                                                                                                    | ot currently attached to a protocol.<br>Title                                                                                                    | Numbe                                                                                                    | er.                                                                                                    | Date Creater  | d - Initiator                                                                                                    |  |  |
|                                                                                                  | All released Appendices to which you have ac<br>Attach Type<br>Sall Laser(Appendix D)                                                                                                    | cess and are n                                                                                                    | ot currently attached to a protocol.<br>Title<br>test 123                                                                                                    | Numbe<br>APD-AAAA7100                                                                                                    | er<br>04/12/2019                                                                                                    | Date Creater  | d • Initiator<br>Aderemi Dosummu (ad.3241)                                                                                                    |  |  |
| s                                                                                                | All released Appendices to which you have ac<br>Attach Type<br>Lasen(Appendix D)<br>Use of Hazardous Chemicals in Animals                                                                                                    | cess and are n<br>s(Appendix E)                                                                                      | of currently attached to a protocol.<br>Title<br>test 123<br>Differentiating Radiosensitivities and Niche Factors<br>among intestinal Stem Cell Pools             | Numbe<br>APD-AAAA7100<br>APE-AAAQ4460                                                                                                    | er 04/12/2019<br>03/27/2019                                                                                                   | Date Creater  | d • Initiation<br>Aderemi Dosumu (ad3241)<br>Aderemi Dosumu (ad3241)                                                                                                    |  |  |
|                                                                                                  | All released Appendices to which you have ac<br>Attach Type<br>Lasen(Appendix D)<br>Use of Hazardous Chemicals in Animati<br>Use of Hazardous Chemicals in Animati                                                                                                    | cess and are n<br>s(Appendix E)<br>s(Appendix E)                                                                     | ot currently attached to a protocol.<br>Title<br>test 123<br>Differentiating Radiosensitivities and Niche Factors<br>among Intestinal Stem Cell Pools             | Numbe           APD-AAAA7100           APE-AAAG4460           APE-AAAG4378                                                                                                    | er 04/12/2019<br>03/27/2019<br>03/15/2019                                                                                     | Date Creater  | d • Initiator<br>Aderemi Dosunmu (ad241)<br>Aderemi Dosunmu (ad3241)<br>Aderemi Dosunmu (ad3241)                                                                                                    |  |  |
|                                                                                                  | All released Appendices to which you have ac<br>Attach Type<br>Lesen/Appendix D)<br>Use of Hazardous Chemicals in Animati<br>Use of Hazardous Chemicals in Animati<br>Use of Hazardous Chemicals in Animati<br>Infectious Agents(Appendix B)                                                                                                    | cess and are n<br>s(Appendix E)<br>s(Appendix E)                                                                     | tot currently attached to a protocol.<br>Title<br>test 123<br>Differentiating Radiosenativities and Niche Factors<br>among intestinal Stem Cell Pools             | Number           APD-AAAA7100         APE-AAAG4460           APE-AAAG4378         APB-AAAE7153                                                                                                    | er 04/12/2019<br>05/27/2019<br>03/15/2019<br>01/14/2019                                                                       | Date Creater  | d • Initiator<br>Aderemi Dosumnu (ad2241)<br>Aderemi Dosumnu (ad2241)<br>Aderemi Dosumnu (ad3241)<br>Aderemi Dosumnu (ad3241)                                                                                                    |  |  |
|                                                                                                  | All released Appendices to which you have ac<br>Attach Type<br>Lesen/Appendix D)<br>Use of Hazardous Chemicals in Animati<br>Use of Hazardous Chemicals in Animati<br>inflectious Agents(Appendix B)<br>Use of Hazardous Chemicals in Animati<br>Use of Hazardous Chemicals in Animati                                                                                                    | cess and are n<br>s(Appendix E)<br>s(Appendix E)                                                                     | ot currently attached to a protocol.<br>Title<br>test 123<br>Differentiating Radiosensituities and Niche Factors<br>among Intestinal Stem Cell Pools              | Numbe           APD-AAAA7100         Numbe           APE-AAA04460         APE-AAA04460           APE-AAA044753         APE-AAA04753           APE-AAA02727         APE-AAA02727                                                                                                    | er 04/12/2019<br>05/27/2019<br>05/27/2019<br>05/27/2019<br>05/27/2019<br>05/27/2019<br>05/27/2019<br>05/27/2019<br>05/27/2019 | Date Creater  | d • Initiator<br>Aderemi Dosunmu (#d2241)<br>Aderemi Dosunmu (#d2241)<br>Aderemi Dosunmu (#d3241)<br>Aderemi Dosunmu (#d3241)<br>Aderemi Dosunmu (#d3241)<br>Aderemi Dosunmu (#d3241)                                                                                                    |  |  |
|                                                                                                  | All released Appendices to which you have ac<br>Attach Type<br>Laseri,Appendix D)<br>Use of Hazardous Chemicals in Animats<br>Use of Hazardous Chemicals in Animats<br>Inflectous Apents(Appendix B)<br>Use of Hazardous Chemicals in Animats<br>Use of Hazardous Chemicals in Animats<br>Use of Hazardous Chemicals in Animats<br>Use of Hazardous Chemicals in Animats                                                                                                    | cess and are n<br>s(Appendix E)<br>s(Appendix E)<br>s(Appendix E)<br>s(Appendix E)                                   | ot currently attached to a protocol.<br>Title<br>test 123<br>Differentiating Radiosenativities and Niche Factors<br>among Intestinal Stem Cell Pools              | Number           APD-AAAA7100         APE-AAAG4400           APE-AAAG4400         APE-AAAG4378           APB-AAAE7153         APE-AAAG3727           APE-AAAG3055         APE-AAAG3055                                                                                                    | er 04/12/2019<br>05/27/2019<br>05/15/2019<br>01/14/2019<br>11/21/2019<br>08/20/2018                                           | Date Created  | d villetor<br>Aderemi Dosunmu (ad241)<br>Aderemi Dosunmu (ad241)<br>Aderemi Dosunmu (ad241)<br>Aderemi Dosunmu (ad241)<br>Aderemi Dosunmu (ad241)<br>Aderemi Dosunmu (ad241)                                                                                                    |  |  |
|                                                                                                  | Infectous Apendices to which you have ac<br>Attach     Type     Solution     Laser/Appendix D)     Use of Hazardous Chemicals in Animats     Use of Hazardous Chemicals in Animats     Infectous Apents(Appendix B)     Use of Hazardous Chemicals in Animats     Use of Hazardous Chemicals in Animats     Use of Hazardous Chemicals in Animats     Use of Hazardous Chemicals in Animats     Use of Hazardous Chemicals in Animats     Use of Hazardous Chemicals in Animats     Use of Hazardous Chemicals in Animats     Use of Hazardous Chemicals in Animats     Use of Hazardous Chemicals in Animats                                                                                                    | cess and are not<br>s(Appendix E)<br>s(Appendix E)<br>s(Appendix E)<br>s(Appendix E)                                 | ot currently attached to a protocol. Title Test 122 Differentiating Radiosensitivities and Niche Pactors among Intestinal Stem Cell Pools dofasdf                 | Number           APD-AAAA7100         APE-AAAG4460           APE-AAAG4460         APE-AAAG4478           APE-AAAG478         APE-AAAG9727           APE-AAAG3727         APE-AAAG3055           APE-AAAG2962         APE-AAAG2962                                                                                                    | er 04/12/2019<br>03/27/2019<br>03/15/2019<br>01/14/2019<br>11/21/2019<br>08/20/2018                                           | Date Creater  | d         Initiator           Aderemi Dosummu (ad3241)         Aderemi Dosummu (ad3241)           Aderemi Dosummu (ad3241)         Aderemi Dosummu (ad3241)           Aderemi Dosummu (ad3241)         Aderemi Dosummu (ad3241)           Aderemi Dosummu (ad3241)         Aderemi Dosummu (ad3241)           Aderemi Dosummu (ad3241)         Aderemi Dosummu (ad3241)           Aderemi Dosummu (ad3241)         Aderemi Dosummu (ad3241)                                                                                                    |  |  |
|                                                                                                  | Infectous Apendices to which you have ac<br>Attach Type     Second Second Secon                | s(Appendix E)<br>s(Appendix E)<br>s(Appendix E)<br>s(Appendix E)<br>s(Appendix E)<br>s(Appendix E)                   | ot currently attached to a protocol. Title Title Test 123 Differentating Radiosensitivities and Niche Pactors among Intestinal Stem Cell Pools dofasdf            | Number           APD-AAAA7100         Number           APE-AAAG4460         APE-AAAG4460           APE-AAAG4478         APB-AAAE7153           APE-AAAG3727         APE-AAAG3055           APE-AAAG3055         APE-AAAG2062           APA1-AAAB708         APA1-AAAB708                                                                                                    | er 04/12/2019<br>03/27/2019<br>03/15/2019<br>01/14/2019<br>11/21/2019<br>08/20/2018<br>08/21/2018<br>08/21/2018               | Date Creater  | d         Initiator           Aderemi Dosummu (ad241)         Aderemi Dosummu (ad241)           Aderemi Dosummu (ad241)         Aderemi Dosummu (ad241)           Aderemi Dosummu (ad241)         Aderemi Dosummu (ad241)           Aderemi Dosummu (ad241)         Aderemi Dosummu (ad241)           Aderemi Dosummu (ad241)         Aderemi Dosummu (ad241)           Aderemi Dosummu (ad241)         Aderemi Dosummu (ad241)           Aderemi Dosummu (ad241)         Aderemi Dosummu (ad241)                                                                                   |  |  |
|                                                                                                  | III released Appendices to which you have ac<br>Attach Type Attach Attach Type Attach Attach A        | cess and are n<br>a(Acpendix E)<br>a(Acpendix E)<br>a(Acpendix E)<br>a(Acpendix E)<br>a(Acpendix E)<br>a(Acpendix E) | ot currently attached to a protocol.<br>Title<br>test 123<br>Differentiating Radiosenzibilities and Niche Pactors<br>among Intestinal Stem Cell Pools<br>dofised! | Numbe         Numbe           APD-AAAA7100         APE-AAA04460           APE-AAA04460         APE-AAA04378           APB-AAAE7153         APE-AAA03727           APE-AAA03055         APE-AAA03055           APE-AAA02462         APE-AAA03055           APE-AAA03055         APE-AAA03055           APE-AAA03055         APE-AAA03055           APE-AAA03055         APE-AAA03055 | er 04/12/2019<br>03/27/2019<br>03/15/2019<br>01/14/2019<br>11/21/2019<br>08/20/2018<br>08/21/2018<br>09/21/2018<br>09/13/2018 | Date Creater  | d         Initiator           Aderemi Dosummu (ad3241)         Aderemi Dosummu (ad3241)           Aderemi Dosummu (ad3241)         Aderemi Dosummu (ad3241)           Aderemi Dosummu (ad3241)         Aderemi Dosummu (ad3241)           Aderemi Dosummu (ad3241)         Aderemi Dosummu (ad3241)           Aderemi Dosummu (ad3241)         Aderemi Dosummu (ad3241)           Aderemi Dosummu (ad3241)         Aderemi Dosummu (ad3241)           Aderemi Dosummu (ad3241)         Aderemi Dosummu (ad3241)           Aderemi Dosummu (ad3241)         Aderemi Dosummu (ad3241) |  |  |

# RASCAL Human Subjects

Looset ( Male ) Interior I George Econe I MERA Forms I Har. Goestics, adjustering 1 Mic Planta

| RB AAAR9905               | Abbreviated title                                             | ifacificits af                                                                                       |                                       | Protocol Number    | AAAR9905                 |                                  |
|---------------------------|---------------------------------------------------------------|----------------------------------------------------------------------------------------------------|---------------------------------------|--------------------|--------------------------|----------------------------------|
| datus: Creating           | Originating Department E                                      | HS Environ Health Sci Risch (8211402)                                                                |                                       | Protocol Initiator | Aderemi Dosunmu (ad3241) |                                  |
| Protocol Content          | Protocol Year 1                                               | Modification 00                                                                                      |                                       | Date Created       | 07/11/2018 12:19:56      |                                  |
| General Information       | Principal Investigator                                        | ideremi Dosunmu (ad3241)                                                                             |                                       | You are            | Aderemi Dosunmu (ad3241) |                                  |
| Attributes                | Hazmats                                                       |                                                                                                    |                                       |                    |                          |                                  |
| Funding                   | Helpful Information: 🌍                                        |                                                                                                    |                                       |                    |                          |                                  |
| rersonnel.                | Biosafety (Appendix A):                                       |                                                                                                    |                                       |                    |                          |                                  |
| Departmental Approvers    | Hazardous Chemicals (Appendix E):                             |                                                                                                    |                                       | 0                  |                          |                                  |
| lesearch Aims & Abstracts | Radiation Safety (Appendix E2):                               | uman Hazardous Materia                                                                               | Is Appendix Staff Check-Off           |                    |                          |                                  |
| tlachments                | Attached Appendices                                           | Check staff to be included in appendix APD-AAAA7100                                                  | 3                                     |                    |                          |                                  |
| lazmats                   | Type                                                          | Ti                                                                                                   | Name Role                             |                    | Appendix Letter          | Action Staff Replace with a copy |
| HIPAA Forms               |                                                               | Aderemi Dos                                                                                          | sunmu (ad3241) Principal Investigator |                    |                          |                                  |
| Documenta                 | L                                                             |                                                                                                    |                                       |                    |                          |                                  |
| Donsent Form              | All released Appendices to which you have acce<br>Attach Type | 155 dfl                                                                                              |                                       |                    | Date Created             | * Initiator                      |
| rolocol Actions           | S Laser(Appendix D)                                           |                                                                                                    | ttach Appendix                        |                    |                          | Aderemi Dosunmu (ad3241)         |
| iotity Approvens          | Use of Hazardous Chemicals in Animals(A                       | Appendix E) Differentiating Radiosensitivities and Niche Factore<br>among Intestinal Stem Cell Pools | APE-AAA04460                          | 03/27/2019         |                          | Aderemi Dosunmu (ad3241)         |
| ubmit Protocol            | Use of Hazardous Chemicals in Animals(A                       | Appendix E)                                                                                          | APE-AAAG4378                          | 03/15/2019         |                          | Aderemi Dotunmu (ad3241)         |
| write Protocol            | (S) Infectious Agents(Appendix B)                             |                                                                                                    | APB-AAAE7150                          | 01/14/2019         |                          | Aderemi Dosunmu (ad3241)         |
|                           | Use of Hazardous Chemicais in Animais(A                       | Appendix E)                                                                                          | APE-AAAG3727                          | 11/21/2018         |                          | Aderemi Dosunmu (ad3241)         |
| hint Menu                 | Use of Hazardous Ohemicals in Animals(A                       | Appendix E)                                                                                          | APE-AAA03055                          | 08/30/2018         |                          | Aderemi Dosunmu (ad3241)         |
| lew Datasheet             | Use of Hazardous Chemicals in Animats(A                       | Appendix E) disfasch                                                                                 | APE-AAAG2982                          | 05/21/2018         |                          | Aderemi Dosunmu (ad3241)         |
| lew History               | Recombinant DNA(Appendix A1)                                  |                                                                                                    | APA1-AAAD6708                         | 07/11/2018         |                          | Adéremi Dosunmu (ad3241)         |
| iman Subjects             | Use of Hazardous Chemicals in Animals(A                       | Appendix E)                                                                                          | APE-AAAQ2609                          | 05/13/2018         |                          | Aderemi Dosunmu (ad3241)         |
| Protocol Overview         | Laser(Appendix 0)                                             |                                                                                                    | APD-AAAA6101                          | 04/25/2018         |                          | Aderemi Dosunmu (ad3241)         |

## yasta)

## **RASCAL Human Subjects**

| AAAR9905<br>Is: Creating<br>col Content<br>wal Information             | Abbreviated th     Originating Departme     Protocol Ye     Principal Investigat                                                                                                    | ie dtsdtdtsaf<br>nt EHS Environ Health 3<br>ar 1 Modification 00<br>or Aderemi Dosunmu (a   | d3241)                                                           | with the impo<br>on the Append                                                                                                    | rted personne<br>dix. This can b                                                                                      | l, click<br>e (241) |                                                                                                    |
|------------------------------------------------------------------------|----------------------------------------------------------------------------------------------------|---------------------------------------------------------------------------------------------|------------------------------------------------------------------|----------------------------------------------------------------------------------------------------|----------------------------------------------------------------------------------------------------|---------------------|----------------------------------------------------------------------------------------------------|
| utes<br>ing<br>annel<br>epartmental Approvers<br>arch Aims & Abstracts | Hazmats<br>Hispatro Unformation:<br>Biosafer (Appendix A):<br>Hazardoss Comincals (Appendix E):<br>Hazardoss Comincals (Appendix E):<br>Formatatehyde (Appendix E):<br>Badiation Safety (Appendix H):<br>Use of Recombinant UNA (rDNA) Molecules in Human Gene Transfer (Appendix                                                                             |                                                                                             | r (Appendix                                                      | provided to staff to inform them of<br>training requirements to <b>prevent</b><br>delay of the approval process.                                                                                                    |                                                                                                    |                     |                                                                                                    |
| nments<br>nats                                                         | Attached Appendices<br>Type                                                                                                    | Title                                                                                       | Appendix Number                                                  | Date Created                                                                                                    | Initiator                                                                                                    | Appendix Letter     | Action Staff Replace with                                                                                                    |
|                                                                        | Laser(Appendix D) test 12                                                                                                    | 3                                                                                           | APD-AAAA7100                                                     | 04/12/2019                                                                                                    | Aderemi Dosunmu (ad3241)                                                                                              | N/A                 | × 9 •                                                                                                    |
| ent Form                                                               | Attach Type                                                                                                    | access and are not carr                                                                     | Title                                                            | APR-AAAE1001                                                                                                    | ber 01/26/2014                                                                                                    | Date Created        | Initiator                                                                                                    |
| col Actions                                                            |                                                                                                    | in della                                                                                    | Ya:                                                              |                                                                                                    | 01/202010                                                                                                    |                     | (And all a model line (and and it)                                                                                                    |
| oprovers                                                               | Use of Hazardous Chemicals in Anin                                                                                                    | hals(Appendix E)                                                                            |                                                                  | APE-AAAF8817                                                                                                    | 04/28/2016                                                                                                    |                     | Aderemi Dosunmu (ad3241)                                                                                                    |
| Protocol                                                               |                                                                                                    | Infectious Agents(Appendix B) Determination of Cancer Genetics in Tr                        |                                                                  |                                                                                                    | APB-AAAE2256 04/27/2016                                                                                               |                     |                                                                                                    |
| 1010-01                                                                | Infectious Agents(Appendox B)                                                                                                    | Deterr                                                                                      | nination of Cancer Genetics in Tg Mice                           | APB-AAAE2256                                                                                                    | 04/27/2016                                                                                                    |                     | Aderemi Dosunmu (ad3241)                                                                                                    |
| tocol                                                                  | Infectious Agents(Appendix B) Use of Hazardous Chemicals in Anim                                                                                                    | Deterr<br>uas(Appendix E) sclafsa                                                           | nination of Cancer Genetics in Tg Mice<br>If                     | APB-AAAE2256<br>APE-AAAF9069                                                                                                    | 04/27/2016                                                                                                    | 8.<br>8.            | Aderemi Dosunmu (ad3241)<br>Aderemi Dosunmu (ad3241)                                                                                                    |
| tocol<br>otocol                                                        | Infectious Agents(Appendix B)                                                                                                    | Deterr<br>uas(Appendix E) sdatua<br>waeta                                                   | nination of Cancer Genetics in Tg Mice<br>if<br>af               | APB-AAAE2256<br>APE-AAAF9069<br>APB-AAAE2960                                                                                                    | 04/27/2016<br>07/13/2016<br>11/10/2016                                                                                | i.<br>A             | Aderemi Dosunmu (ad3241)<br>Aderemi Dosunmu (ad3241)<br>Aderemi Dosunmu (ad3241)                                                                                                    |
| rotocol<br>Irotocol                                                    |                                                                                                    | Deterr<br>uals(Appendix E) sclafsa<br>waeta<br>Test P                                       | nination of Cancer Genetics in Tg Mice<br>if<br>af<br>roject     | APB-AAAE2256<br>APE-AAAF9069<br>APB-AAAE2960<br>APA1-AAAD3004                                                                                                    | 04/27/2016<br>07/13/2016<br>11/10/2016<br>04/27/2016                                                                  |                     | Aderemi Dosunmu (ad3241)<br>Aderemi Dosunmu (ad3241)<br>Aderemi Dosunmu (ad3241)<br>Aderemi Dosunmu (ad3241)                                                                                                    |
| notocol<br>Protocol<br>View                                            | Infectious Apents/Appendix B)     Use of Hacardous Chemicals in Anim     Infectious Agents(Appendix B)     Infectious Agents(Appendix A1)     Recombinant DNA(Appendix A1)     Recombinant DNA(Appendix A1)                                                                                                    | Deterr<br>uats(Appendix E) sclaftsa<br>wałca<br>Test P<br>erterw                            | nination of Cancer Genetics in Tg Mice<br>f<br>af<br>roject<br>t | APB-AAAE2256<br>APE-AAAF0069<br>APB-AAAE2960<br>APA1-AAAD3004<br>APA1-AAAD3357                                                                                                    | 04/27/2016<br>07/13/2016<br>11/10/2016<br>04/27/2016<br>09/14/2016                                                    |                     | Aderemi Dosumu (#d3241)           Aderemi Dosumu (#d3241)           Aderemi Dosumu (#d3241)           Aderemi Dosumu (#d3241)           Aderemi Dosumu (#d3241)           Aderemi Dosumu (#d3241)                                                                                                    |
| tocol<br>tocol<br>View<br>tu<br>tabeet                                 | Infectious Agents/Accendix B)     Use of Hacardous Chemicals in Anim     Infectious Agents(Appendix B)     Infectious Agents(Appendix A1)     Recombinant DNA(Appendix A1)     Recombinant DNA(Appendix A1)     Recombinant DNA(Appendix A1)                                                                                                    | Deterr<br>vals(Appendix E) sclafts<br>waefa<br>Test P<br>enterw                             | nination of Cancer Genetics in Tg Mice<br>f<br>af<br>roject<br>t | APB-AAAE2250           APE-AAAE2250           APB-AAAE2260           APB-AAAE2260           APA-AAAE2260           APA-AAAE2260           APA-AAAE2260           APA-AAAE2260           APA-AAAE2260           APA-AAAE2260           APA-AAAE2260           APA-AAAE2260           APA-AAAE2260                                                  | 04/27/2316<br>07/13/2016<br>11/10/2016<br>04/27/2016<br>09/14/2016<br>04/28/2016                                      |                     | Aderem Dosumu (ad3241)           Aderem Dosumu (ad3241)           Aderem Dosumu (ad3241)           Aderem Dosumu (ad3241)           Aderem Dosumu (ad3241)           Aderem Dosumu (ad3241)           Aderem Dosumu (ad3241)           Aderem Dosumu (ad3241)                                                                                                    |
| tocol<br>tocol<br>sew                                                  | Infectious Agents/Accendix B)     Use of Hazardous Chemicals in Anin     Infectous Agents(Appendix B)     Infectous Agents(Appendix A1)     Recombinant DNA(Appendix A1)     Recombinant DNA(Appendix A1)     Infectous Agents(Appendix B)                                                                                                    | Deterr<br>Nats(Appendix E) sclafta<br>v.3e52<br>Test P<br>enterw                            | nimution of Cancer Genetics in Ty Mice<br>if<br>af<br>roject     | APB-AA42225           APE-AA42255           APE-AA42260           APB-AA42260           APB-AA42260           APA1-AA422004           APA1-AA422005           APA1-AA422005           APB-AA42153                                                                                                    | 04272016<br>07/132016<br>11/102016<br>04272016<br>09/142016<br>04/272016<br>09/142019                                 |                     | Aderem Dosumu (ad3241)           Aderem Dosumu (ad3241)           Aderem Dosumu (ad3241)           Aderem Dosumu (ad3241)           Aderem Dosumu (ad3241)           Aderem Dosumu (ad3241)           Aderem Dosumu (ad3241)           Aderem Dosumu (ad3241)           Aderem Dosumu (ad3241)           Aderem Dosumu (ad3241)           Aderem Dosumu (ad3241)                                  |
| ol<br>col<br>w                                                         | Infectious Agents/Accendix B)     Use of Hazardous Chemicals in Ariz     Infectious Agents(Appendix B)     Infectious Agents(Appendix A1)     Recombinant DNA(Appendix A1)     Recombinant DNA(Appendix A1)     Infectious Agents(Appendix B)     Infectious Agents(Appendix B)     Use of Hazardous Chemicals in Anin     Use of Hazardous Chemicals in Anin | Deterr<br>wats(Appendix E) sclafts<br>watefa<br>Test P<br>entern<br>wats(Appendix E) dsfasc | nmation of Cancer Genetics in Tg Mice<br>f<br>af<br>rolect<br>t  | APB-AAAE2256           APE-AAAF3069           APB-AAAE3960           APB-AAAE3960           APB-AAAE3960           APB-AAAE3960           APA1-AAAD3004           APA1-AAAD3005           APB-AAAE3950           APB-AAAE3950           APB-AAAE39005           APB-AAAE3905           APB-AAAE3905           APB-AAAE3905           APB-AAAE3905 | 04272016<br>07/13/2016<br>11/10/2016<br>04/272016<br>09/14/2018<br>04/272016<br>04/202016<br>01/14/2019<br>09/24/2018 |                     | Aderem Dosumu (ad3241)           Aderem Dosumu (ad3241)           Aderem Dosumu (ad3241)           Aderem Dosumu (ad3241)           Aderem Dosumu (ad3241)           Aderem Dosumu (ad3241)           Aderem Dosumu (ad3241)           Aderem Dosumu (ad3241)           Aderem Dosumu (ad3241)           Aderem Dosumu (ad3241)           Aderem Dosumu (ad3241)           Aderem Dosumu (ad3241) |

## **Notify Approvers**

## rasca)

### **RASCAL Human Subjects**

| Abbreviated title                                                                                                    | test                                                                  | Protocol Number    | AAAR9600                 |
|----------------------------------------------------------------------------------------------------|-----------------------------------------------------------------------|--------------------|--------------------------|
| Originating Department                                                                                                    | EHS Environment Health Science (821100X)                              | Protocol Initiator | Aderemi Dosunmu (ad3241) |
| Protocol Year                                                                                                    | 1 Modification 00                                                     | Date Created       | 04/12/2019 14 34 21      |
| Principal Investigator                                                                                                    | Aderemi Dosunmu (ad3241)                                              | You are            | Aderemi Dosunmu (ad3241) |
| Notify Approvers                                                                                                    |                                                                       |                    |                          |
| Click on one of the buttons below to Notify Approvers.                                                                                                    |                                                                       |                    |                          |
| Notify Approvers                                                                                                    |                                                                       |                    |                          |
|                                                                                                    |                                                                       |                    |                          |
| Contact UE I © Columba University B <sup>2</sup>                                                                                                    | and have a similar to the OT or underfore that shade some intertained |                    |                          |
| CUNC Campus<br>C10: 305-5000 Interfee@counted.etu                                                                                                    | and and an organized as a second second provide second                |                    |                          |
| vers (212) 851-70401 acuto Cartola edu                                                                                                    |                                                                       |                    |                          |
| and the second second se |                                                                       |                    |                          |
|                                                                                                    |                                                                       |                    |                          |
| ent.                                                                                                    |                                                                       |                    |                          |
| acts.                                                                                                    |                                                                       |                    |                          |
| oring                                                                                                    |                                                                       |                    |                          |
|                                                                                                    |                                                                       |                    |                          |
|                                                                                                    |                                                                       |                    |                          |
|                                                                                                    |                                                                       |                    |                          |
|                                                                                                    |                                                                       |                    |                          |
|                                                                                                    |                                                                       |                    |                          |
|                                                                                                    |                                                                       |                    |                          |
|                                                                                                    |                                                                       |                    |                          |
|                                                                                                    |                                                                       |                    |                          |
|                                                                                                    |                                                                       |                    |                          |
|                                                                                                    |                                                                       |                    |                          |
|                                                                                                    |                                                                       |                    |                          |
|                                                                                                    |                                                                       |                    |                          |

## rasia)

RASCAL Human Subjects

| Protection of the                                                                 | test                                                                         | Protocol Number    | AAAR9600                 |
|-----------------------------------------------------------------------------------|------------------------------------------------------------------------------|--------------------|--------------------------|
| Originating Department                                                            | EHS Erwironment Health Science (821100X)                                     | Protocol Initiator | Aderemi Dosunmu (ad3241) |
| Protocol Year                                                                     | 1 Modification 00                                                            | Date Created       | 04/12/2019 14:34:21      |
| n Principal Investigator                                                          | Aderemi Dosunmu (ad3241)                                                     | You are            | Aderemi Dosunmu (ad3241) |
| Approve Protocol                                                                  |                                                                              |                    |                          |
| Contraction Contraction                                                           |                                                                              |                    |                          |
| Ited Click Here To Approve Protocol                                               |                                                                              |                    |                          |
| Contact La ( @ Countral University BP                                             |                                                                              |                    |                          |
| Please contact the Human Research Protection Office If you have to<br>CLMC Campus | vestions about submitting to the IRB, or whether this study requires review. |                    |                          |
| (212) 305-5003 i intoffice@columbia.edu<br>CUMMS and LDEO Campus                  |                                                                              |                    |                          |
| pprovers                                                                          |                                                                              |                    |                          |
| unity                                                                             |                                                                              |                    |                          |
|                                                                                   |                                                                              |                    |                          |
|                                                                                   |                                                                              |                    |                          |
| onsent                                                                            |                                                                              |                    |                          |
| onsent<br>Adstracts                                                               |                                                                              |                    |                          |
| onsent<br>batracts<br>Kontoring                                                   |                                                                              |                    |                          |
| onsent<br>batracts<br>Kontoring                                                   |                                                                              |                    |                          |
| onsent<br>betracts<br>Kontoning                                                   |                                                                              |                    |                          |
| onsent<br>Extracts<br>Isonasing                                                   |                                                                              |                    |                          |
| onsent<br>Extra cs.<br>Ionnoing                                                   |                                                                              |                    |                          |
| onsent<br>Extracts<br>fontaing                                                    |                                                                              |                    |                          |
| onsent<br>behards<br>Kontoing                                                     |                                                                              |                    |                          |

| Ja                    | Sta)                                                                                                    | RASCAL Human Subjects                                                                                                    |                                                                     |
|-----------------------|----------------------------------------------------------------------------------------------------|----------------------------------------------------------------------------------------------------|---------------------------------------------------------------------|
| ut i <u>Help</u> i    | Human Subjects   Animal Care   Proposal T                                                                                     | acknow I Gonsent Forms I HEPA Forms I Haz Mats I Administration I Training Center I Conflict of Interest I MuRascal                                                                                              | Complete HazMats                                                    |
| SCAL Menu)<br>3 Menul | Information Message<br>Because this protocol has indicated                                                                    | he use of human materials or other potentially infectious materials, the Pi must complete an attestation of compliance to proper procedures. Please complete the attestation by clicking on the                  | Attestation before protocol submission                              |
|                       | Appendix Attestation:                                                                                                    |                                                                                                    |                                                                     |
|                       | Appendix D :                                                                                                    |                                                                                                    |                                                                     |
|                       | Laser Safety Signs will be po<br>Appropriate Laser Safety Go<br>Written Standard Operating F<br>Users are trained on the lase | sted on the entrance door to the laser use room.<br>gales/Glasses will be used by every person in the laser use room.<br>roodcures (SOP) are available for the laser system(s) in use.<br>r system specific SOP. |                                                                     |
|                       |                                                                                                    | Hit CERTIFY button only ONCE to complete attestation.                                                                                                    |                                                                     |
|                       |                                                                                                    | Cancel CERTIFY                                                                                                    |                                                                     |
|                       |                                                                                                    | Please Confirm                                                                                                    | c                                                                   |
|                       | Contact Us   © Columbia University E                                                                                          | Read the attestation carefully. Also, make sure all of the Hazardous Materials appendix information has been completed. If any changes are made to the attached appendices a                                     | fter this attestation, the protocol will need to be approved again. |
|                       | CUMC Campus:<br>(212) 305-5583   irboffice@columbia.edu<br>CU-MS and LDEO Campus:<br>(212) 861-7040   askir@columbia.edu      | Cancel OK                                                                                                    |                                                                     |
|                       |                                                                                                    |                                                                                                    |                                                                     |
|                       |                                                                                                    | <b>T</b>                                                                                                    |                                                                     |
|                       |                                                                                                    | T                                                                                                    |                                                                     |

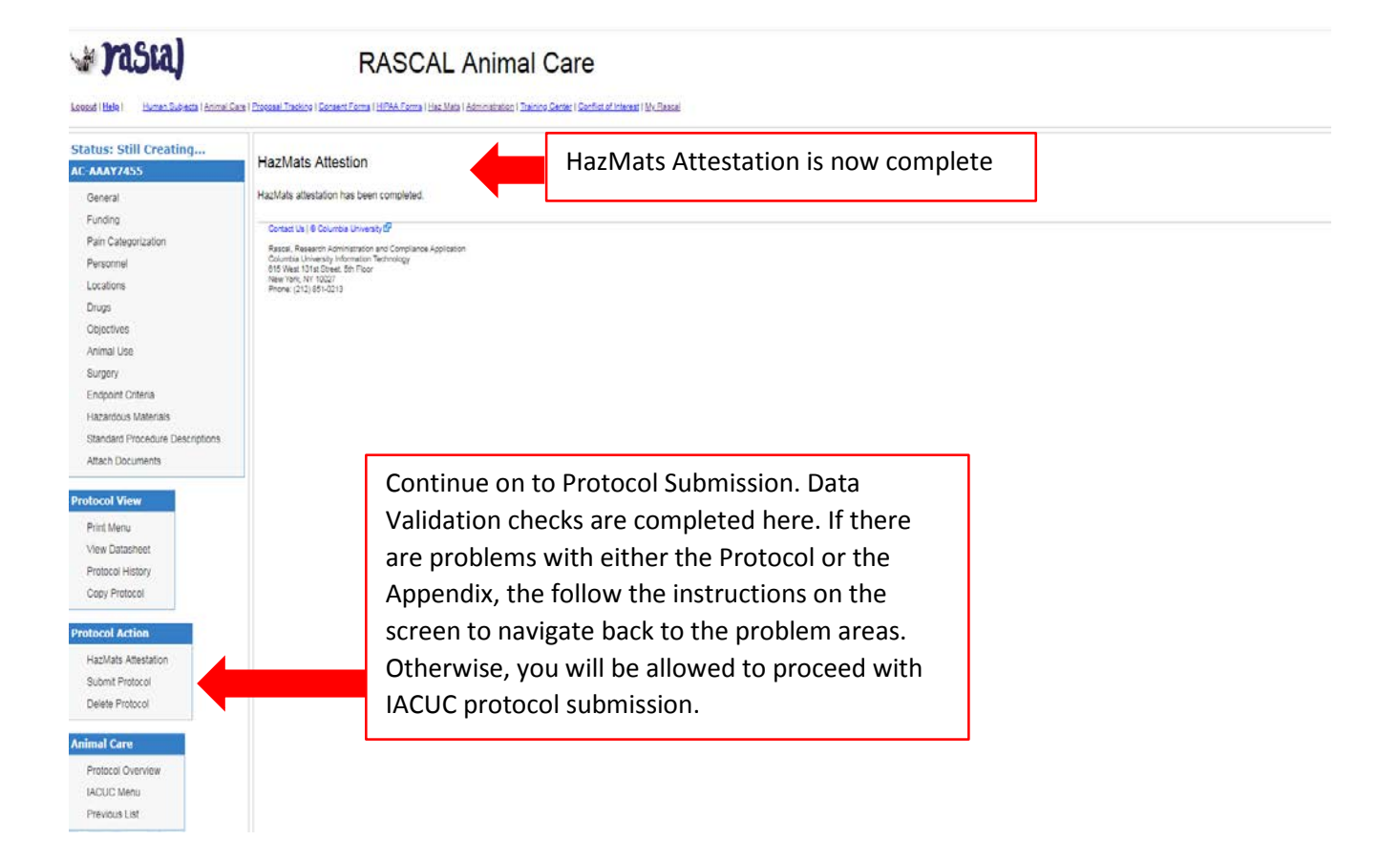

### **EH&S Review & Correspondence**

EH&S will review. If the Safety Officer has comments, this will be communicated when the protocol is returned by IRB. An Email notice will also go out via the Correspondence feature within RASCAL. The email sent via RASCAL will direct you to a link within RASCAL. Follow the link which will return you to the Protocol History. Open View your Correspondence under Safety Officer Hazmats Correspondence.

If there is a training deficiency and it is remedied, RASCAL will automatically update the training table. For other changes that need to be completed by editing the Appendix: Under Hazmats, click on the Appendix link in blue under "Attached Appendices" A new tab will open with the appendix. Make changes where relevant and select "Save" at the bottom of the form. Once the form has been saved successfully, the changes are synced to the IRB protocol. The tab can be closed. The Attestation will also need to be re-certified by the PI.

| <b>⊟</b> 5 0 ↑                                                        | Ų ≑                                                                                                    | Rascal Haz Mats Corr                                                                                          | respondence for APD-AAA | 4250 attached to IRB-A | AAR9600 - Message (Pla               |  |  |
|-----------------------------------------------------------------------|----------------------------------------------------------------------------------------------------|----------------------------------------------------------------------------------------------------|-------------------------|------------------------|--------------------------------------|--|--|
| File Messag                                                           | ge Adobe PDF 🛛 🛛 Tell me what                                                                                                    | you want to do                                                                                                |                         |                        |                                      |  |  |
| ि Ignore X<br>Sunk ▼ Delete                                           | Reply Reply Forward More -                                                                                                    | <ul> <li>Permanently de</li> <li>Stewardship</li> <li>Team Email</li> <li>Done</li> <li>Create New</li> </ul> | C To Manager            | Move                   | Assign Mark Categ<br>Policy - Unread |  |  |
| Delete                                                                | Respond                                                                                                    | Quick Steps                                                                                                   | Fa                      | Move                   | Tags                                 |  |  |
| Fr                                                                    | i 4/12/2019 3:42 PM                                                                                                    |                                                                                                    |                         |                        |                                      |  |  |
| R                                                                     | ascal_cno-renly-rascal(                                                                                                    | @columbia.edu>                                                                                                |                         |                        |                                      |  |  |
| Follow lir<br>To ad3241@columbi<br>THIS IS A TEST C<br>Dear Aderemi D | DF RASCAL. PLEASE DISREGARD.                                                                                                    | e for APPAAAA4250 attached to IRB-                                                                            | AAR9600                 |                        |                                      |  |  |
| A corresponden<br>To view this cor                                    | A correspondence has been sent to you in Rascal from Environmental Health and Safety in regards to your appendix.<br>To view this correspondence, please click on the following link: <u>https://test.rascal.columbia.edu/irb/protocol/AAAR9600/193650/history</u> |                                                                                                    |                         |                        |                                      |  |  |
| If you have any                                                       | questions, please contact the Rasca                                                                                                    | Help Line at 212.851.0213 or <u>rascal@colu</u>                                                               | umbia.edu.              |                        |                                      |  |  |
| Please do not "r                                                      | eply" to this email.                                                                                                    |                                                                                                    |                         |                        |                                      |  |  |
| Research Admir<br>Columbia Unive                                      | nistration System<br>ersity                                                                                                    |                                                                                                    |                         |                        |                                      |  |  |

| vasta)                                   | RASCAL H                                                     | luman S                                            | ubjects                                                                                                    |                                         |  |
|------------------------------------------|--------------------------------------------------------------|----------------------------------------------------|----------------------------------------------------------------------------------------------------|-----------------------------------------|--|
| Logout   Help   Human Stidicste   Animal | Care   Proposal Tracking   Consent Forms   HIPAA Forms   Haz | <u>: Mats</u> I <u>Administration</u> I <u>Tra</u> | ning Genter ( Contist of Interest   Wy Rescel                                                                                            |                                         |  |
| IRB-AAAR9600                             |                                                              |                                                    | Assigned To: IRB 1                                                                                                    |                                         |  |
| Status: Returned                         | Logged In<br>Submitted                                       | 04/19/9010 at 15:36                                | Assigned To: IPR 1                                                                                                    |                                         |  |
| Protocol Content                         | Creating                                                     | View Corres                                        | pondence                                                                                                    | ×                                       |  |
| General Information                      | 1 - 4 of 4 results                                           |                                                    |                                                                                                    |                                         |  |
| Attributes                               |                                                              | From                                               | Aderemi Dosunmu (ad3241)                                                                                                    |                                         |  |
| Background                               | Researcher Hazmats Corresponde                               | То                                                 |                                                                                                    |                                         |  |
| Exempt and Expedited                     |                                                              | 10                                                 | Aderemi Dosunmu (ad3241)                                                                                                    |                                         |  |
| Funding                                  | Filter keyword                                               |                                                    |                                                                                                    | Ø                                       |  |
| Locations                                |                                                              | * Subject                                          | Rascal HazMats Correspondence for APD-AAAA4250 attached to IRB-AAAR9600                                                                  |                                         |  |
| Personnel                                | From: Aderemi Dosunmu                                        | Hello                                              |                                                                                                    | ъ – – – – – – – – – – – – – – – – – – – |  |
| Departmental Approvers                   |                                                              | The Laboy                                          |                                                                                                    |                                         |  |
| Privacy & Data Security                  | Safety Officer Hazmats Correspor                             | EH&S has revi<br>appendix in F                     | ewed and returned your appendix. Please respond to the following concerns, and if necessary, make the requested changes to the<br>ascal. |                                         |  |
| Procedures                               |                                                              |                                                    |                                                                                                    |                                         |  |
| Recruitment And Consent                  |                                                              | NUCES/PIESSage                                     | יאמת מותרוהו דמסהו                                                                                                    |                                         |  |
| Research Aims & Abstracts                | Filter keyword                                               | When resubmit                                      | ting the appendix through Rascal, please also use the "correspondence" function in Rascal to send EH&S a message indicating the          |                                         |  |
| Risks, Benefits & Monitoring             | From: Adapani Danumu                                         | specific char                                      | ges made or comments/questions/clarifications for the Safety Officer to review.                                                          |                                         |  |
| Subjects                                 | From: Aderemi Dosunmu                                        | For EH&S ques                                      | tions, including questions about this correspondence, please contact EM&S at 212-305-6780 and ask for the Safety Officer who             |                                         |  |
| Attachments                              |                                                              | reviewed the                                       | specific Appendix.                                                                                                    |                                         |  |
| Hazmats                                  | Honordova Materiala History                                  | Thank you,                                         |                                                                                                    |                                         |  |
| HIPAA Forms                              | Hazard                                                       | Columbia Univ                                      | ersity Environmental Health & Safety Office                                                                                              |                                         |  |
| Documents                                | Laser (Class 3b or 4)                                        |                                                    |                                                                                                    | ii Dosunmu                              |  |
| Consent Form                             | 1 - 1 of 1 results                                           |                                                    |                                                                                                    |                                         |  |
| Destand Actions                          | Department and Personnel Approval History                    |                                                    |                                                                                                    |                                         |  |
| Notify Approvers                         | Aj                                                           | pprover                                            | Approval Role                                                                                                    | DDOV/CD                                 |  |
| Approve Protocol                         | 1 - 1 of 1 results                                           |                                                    | HINCIPAL INVESTIGATOR HAS NOT AP                                                                                                    | PROVED                                  |  |

| 🙀 Columbia University's RASCAL - F 🗙 | +                                                         |                      | and and the second second second second second second second second second second second second second second s | •                                 |                            |                            |                     |         |         | • ×  |
|--------------------------------------|-----------------------------------------------------------|----------------------|----------------------------------------------------------------------------------------------------|-----------------------------------|----------------------------|----------------------------|---------------------|---------|---------|------|
| ← → C â https://www.ra               | scal.columbia.edu/irb/protocol/AAAR596                    | i0/269440/hazma      | ts                                                                                                    |                                   |                            |                            | Q                   | ☆       | 0       | • :  |
| 🕁 Jasta)                             | RASC                                                      | AL Hur               | man Subjec                                                                                                    | ts                                |                            |                            |                     |         |         |      |
|                                      | Care ( Proposal Tracking ) Consent Porms ( Prep           | W Politis   Haz Mats | Administration   Training Center   Co                                                                           | inner or merest ( <u>My Rasca</u> |                            |                            |                     |         |         |      |
| IRB-AAAR5960                         | Abbreviated title                                         | tes                  |                                                                                                    |                                   | Protocol Number            | r AAAR5960                 |                     |         |         | î    |
| Status: creating                     | Originating Department                                    | EHS Research (82     | 21140X)                                                                                                    |                                   | Protocol Initiator         | r Aderemi Dosunmu (ad3241) |                     |         |         |      |
| Protocol Content                     | Protocol Year                                             | 1 Modification 00    |                                                                                                    |                                   | Date Created               | 09/21/2017 11:34:18        |                     |         |         |      |
| General Information                  | Principal Investigator                                    |                      | Select the                                                                                                    | link to                           | You are                    | Aderemi Dosunmu (ad3241)   |                     |         |         |      |
| Attributes                           | Hazmats                                                   |                      | Sciect the                                                                                                    |                                   |                            |                            |                     |         |         |      |
| Background                           | Helpful Information: @                                    |                      | directly edit the                                                                                               |                                   |                            |                            |                     |         |         | - 1  |
| Exempt and Expedited                 | Biosafety (Appendix A): 2                                 |                      | appendix                                                                                                    |                                   |                            |                            |                     |         |         |      |
| Funding                              | Hazardous Chemicals (Appendix E):                         | 9                    | appendix                                                                                                    |                                   |                            |                            |                     |         |         |      |
| Locations                            | Radiation Safety (Appendix H): @                          |                      |                                                                                                    |                                   | -                          |                            |                     |         |         |      |
| Personnel                            | Use of Recombinant DNA (rDNA) Mole                        | cules in Human (     | Transfer (Appendix M):                                                                                          | 3                                 |                            |                            |                     |         |         |      |
| Departmental Approvers               | Attached Appendices                                       | Title                | Appendix Number                                                                                                 | Date Created                      | Initiator                  | Approval Letter Acti       | ion Staff Ren       | lace wi | th a co | DV I |
| Privacy & Data Security              | Recombinant DNA (rDNA)                                    |                      | APM-AAAA9050                                                                                                    | 06/19/2019                        | Aderemi Dosunmu (ad3241) N | I/A X                      | ( 🔊 🗕               |         |         | .,   |
| Procedures                           | Transfer(Appendix M)                                      |                      |                                                                                                    |                                   |                            |                            |                     |         |         |      |
| Biological Specimens                 | All released Appendices to which you                      | have access and      | are not currently attached to                                                                                   | a protocol                        |                            |                            |                     |         |         | - 1  |
| Drugs/Biologics                      | Attach Type                                               |                      | Title                                                                                                    | Num                               | iber                       | Date Created               | Initia              | ator    |         |      |
| Existing Data                        | Use of Hazardous Chemicals in<br>Animals(Appendix E)      | ı                    |                                                                                                    | APE-AAAG5127                      | 05/10/2019                 | 4                          | Aderemi Dosunmu (ad | 3241)   |         |      |
| Recruitment And Consent              | Biosafety(Appendix A)                                     |                      |                                                                                                    | APA-AAVA3788                      | 05/24/2019                 | /                          | Aderemi Dosunmu (ad | 3241)   |         |      |
| Research Aims & Abstracts            | Recombinant DNA (rDNA) Mole<br>Human Gene Transfer(Append | ecules in<br>ix M)   |                                                                                                    | APM-AAAA7050                      | 06/06/2019                 | 4                          | Aderemi Dosunmu (ad | 3241)   |         |      |
| Risks, Benefits & Monitoring         | Use of Hazardous Chemicals in<br>Animale (Annendix E)     | 1                    |                                                                                                    | APE-AAAG5767                      | 06/10/2019                 | 4                          | Aderemi Dosunmu (ad | 3241)   |         |      |
| Subjects                             | Biosafety(Appendix A)                                     |                      |                                                                                                    | APA-AADD3757                      | 05/01/2019                 | 4                          | Aderemi Dosunmu (ad | 3241)   |         |      |
| Attachments                          | Formaldehyde(Appendix E2)                                 |                      |                                                                                                    | APE2-AAAB2073                     | 06/13/2019                 | 4                          | Aderemi Dosunmu (ad | 3241)   |         |      |
| Documents                            | Formaldehyde(Appendix E2)                                 |                      |                                                                                                    | APE2-AAAB2055                     | 06/10/2019                 | 4                          | Aderemi Dosunmu (ad | 3241)   |         |      |
| Consent Form 👻                       | Use of Hazardous Chemicals in<br>Animals(Appendix E)      | 1                    |                                                                                                    | APE-AAAG5202                      | 05/13/2019                 | /                          | Aderemi Dosunmu (ad | 3241)   |         | •    |

| Columbia University's RASCAL - 2<br>C  C  A https://www.ra<br>C  C  A https://www.ra<br>C  C  C  A https://www.ra<br>C  C  A https://www.ra | x Columbia University's RASCAL - 1 x ascal.columbia.edu/hazmats/appendix/M/AAAA R/generalInformation RASCAL Hazardous N mimal Care   Processel Tracking   Consent Forms   HIRAA Forms   Haz Mats   Administration   Text | Q X 0 \$ |
|----------------------------------------------------------------------------------------------------|----------------------------------------------------------------------------------------------------|----------|
| APM-AAAA9050<br>Status: Creating<br>(Protocol Status)                                                                                       | Use of Recombinant DNA (rDNA) Molecules in Human Gene Transfer (Appendix M)                                                                                                    | ^<br>^   |
| (Frotocor Status)                                                                                                    | Appendix Number AAAA9050 Subject Species N/A                                                                                                    |          |
| Appendix Content                                                                                                    | Title                                                                                                    |          |
| General                                                                                                    | Creation Date         06/19/2019 16:22:24         Initiator         Aderemi Dosunmu (ad3241)                                                                                                    |          |
| Personnel                                                                                                    | You are Aderemi Dosunmu (ad3241) Appendix Submitted N/A                                                                                                    |          |
| Attachments Protocol/Proposal Appendix Action                                                                                               | General Instructions 🥹                                                                                                    |          |
| Copy Appendix Delete Appendix Appendix View View History                                                                                    | *Principal Investigator: N/A         *Department Affiliation: N/A         *IRB Number:       AAR5960         *Project Title:                                                                                             |          |
| View Datasheet                                                                                                    | *Select the recombinant material(s)/product(s) to be administered, and fill in the specific Trade name:                                                                                                    |          |
| Haz Mats<br>Haz Mats Menu<br>[RASCAL Menu]                                                                                                  | Lentivirus:         Adenovirus:         Adenovirus:         Herpes Simplex Vrus:         Glycoprotein-deleted Rabies Vrus:         Murine Moloney Leukemia Vrus.         Vaccinia:         Plasmid:         Other:       |          |

| → C ▲ https://www. | w.rascal.columbia.edu/hazmats/appendix/M/AAAA9050/generallinformation                                                                                                    | Q 🖈 O 🛎 |
|--------------------|----------------------------------------------------------------------------------------------------|---------|
| rasta)             | RASCAL Hazardous Materials                                                                                                    |         |
|                    | тпете win une national de receiveu, acidad, prepareu, and administereu :                                                                                                  |         |
| tus: Creating      | test                                                                                                    |         |
| otocol Status)     | "How will the material be prepared for administration?                                                                                                    |         |
| endix Content      | test                                                                                                    |         |
| neral              | *Describe the procedures in the event of spill: 🤪                                                                                                    |         |
| somen              | test                                                                                                    |         |
| tocol/Proposal     |                                                                                                    |         |
| andly Action       | III. Recombinant DNA Information                                                                                                    |         |
| y Appendix         | *Describe briefly the vector/gene insert construct and provide a description of the cells in which it is produced.                                                        |         |
| ete Appendix       | test                                                                                                    |         |
| andiy Masu         | "If the vector is designed to be replication incompetent, note how this was accomplished. Copy relevant information from investigators' brochure here.                    |         |
| v History          | test                                                                                                    |         |
| w Datasheet        | "Provide a history of testing for replication competent virus if applicable to the product, and if any such testing will be done as part of this project? You may copy or |         |
| v Correspondence   | cite the relevant page(s) from the clinical investigators brochure to provide this information.                                                                           |         |
| Mats               |                                                                                                    |         |
| Mats Menu          | (2) concerns based on preclinical data, or (3) anticipated adverse events from past clinical studies.                                                                     |         |
| SCAL Menuj         | test                                                                                                    |         |
|                    | "Does data on pocalization and shedding After editing the                                                                                                    |         |
|                    | save appendix, "Save" the                                                                                                    |         |
|                    | Context us 19 Courts University of form and closes the tab                                                                                                    |         |
|                    | Rascal Research Administration and Compliance Applicatio<br>Counting University Information Technology                                                                    |         |

### **EH&S Approval and Correspondence**

When EH&S has approved the Appendix, a notification will also be sent via IRB notification. If an approval letter is desired, please ask EH&S Safety Officer. A letter can be generated within RASCAL and a correspondence will be sent from RASCAL. to the PI and the initiator in an email sent via RASCAL. Follow the Link in the email to view your correspondence. DO NOT REPLY to email, this will not go to EH&S.

If EH&S generated an approval letter, you will also receive an email with a link to the letter.

| <b>⊟</b> 5 ଓ ↑ ↓ =                                                                                                    | HazMats Approval Letter Finalize                                                                                                    | d for Appendix Laser(Appendix D) - Message (Pla                                                                   |
|----------------------------------------------------------------------------------------------------|----------------------------------------------------------------------------------------------------|----------------------------------------------------------------------------------------------------|
| File Message Adobe PDF Q Tell me what                                                                                                    | you want to do                                                                                                    |                                                                                                    |
| Image: Space of the space of the space | ➤ Permanently de         Stewardship         ♀ To Manager           ☑ Team Email         ✔ Done         ♀ Reply & Delete           ૪ Create New | Actions*     Constant Actions     Constant Actions     Constant Actions     Constant Actions     Constant Actions |
| Delete Respond                                                                                                    | Quick Steps                                                                                                    | ra Move T                                                                                                    |
| Thu 4/11/2019 5:41 PM                                                                                                    |                                                                                                    |                                                                                                    |
| Rascal <no-reply-rascal@< td=""><td>∂columbia.edu&gt;</td><td></td></no-reply-rascal@<>                                                                                                    | ∂columbia.edu>                                                                                                    |                                                                                                    |
| HazMats Approval Letter Finalize                                                                                                    | d for Appendix Laser(Appendix D)                                                                                                    |                                                                                                    |
| To ad3241@columbia.edu                                                                                                    |                                                                                                    |                                                                                                    |
| Obtain Approval letter<br>by following Link<br>To: Aderemi Dosunmu and Aderemi Dosunmu                                                                                                    |                                                                                                    |                                                                                                    |
| Subject: Rascal Haz Mats Appendix AAAA3150                                                                                                    | Approval Letter                                                                                                    |                                                                                                    |
| Hello,                                                                                                    | 4                                                                                                    |                                                                                                    |
| EH&S has generated an approval letter for your H2.<br>To view the approval letter, please click on the follo                                                                                                    | dous Materials appendix.<br>wing link: <u>https://test.rascal.columbia.edu/hazmats/appen</u>                                                    | dix/D/AAAA3150/approvalLetter/pdf                                                                                 |
| Thank you,<br>Columbia University Environmental Health & Safety                                                                                                    | Office                                                                                                    |                                                                                                    |

## **Approval letter**

|               | COLUMBIA UNIVERSITY<br>IN THE CITY OF NEW YORK                                                            |
|---------------|----------------------------------------------------------------------------------------------------|
|               | ENVIRONMENTAL HEALTH AND SAFETY                                                                           |
| April 11, 201 | 9                                                                                                    |
| TO: Ade       | eremi Dosunmu                                                                                             |
| FROM: E       | invironmental Health and Safety                                                                           |
| RE: APD-      | AAAA3150                                                                                                  |
| Protocol T    | itle: test 123                                                                                            |
| Approval I    | Date: 04/11/2019                                                                                          |
| Expiration    | Date: 04/09/2021                                                                                          |
| Thank you     | for your submission of D for using hazardous materials for research work. Please accept this letter as an |
| indication of | approval by Columbia University's Environmental Health and Safety.                                        |
| As a remin    | der, the laboratory must comply with Columbia University Policy and all applicable regulations concerning |
| laboratory sa | fety and handling of hazardous materials. This includes, but is not limited to, EPA, OSHA, DEA, New York  |
| State and Cit | y regulations.                                                                                            |
| Thank you     |                                                                                                    |
| Aderemi D     | losunmu                                                                                                   |
| Recording     | Secretary                                                                                                 |
| Environme     | ntal Health & Safetv                                                                                      |